# MythTV 32 cheat sheet

#### Front end

| Arrow keys     | Used to move the highlight point around                                                                                                   |
|----------------|----------------------------------------------------------------------------------------------------|
| Alt + F4       | Exit the application                                                                                                    |
| Space or Enter | Take action on the item under the highlight point                                                                                         |
| Ρ              | Play in both "Watch a<br>Recording" and "Delete a<br>Recording"                                                                           |
| D              | Delete in both "Watch a<br>Recording" and "Delete a<br>Recording"                                                                         |
| 1              | Edit recording options from the<br>EPG, "Program Finder",<br>"Program Recording Priorities",<br>or "Fix Scheduling Conflicts"<br>screens. |

From the Playback and Delete screens, 'I' presents options for recorded shows such as Auto Expire or Stop Recording. Pressing 'I' while on the Recording Options screen will take you to the Advanced Recording Options screen.

#### Watching TV and recording

| Up arrow / Down<br>arrow | Change the channel                                                                                                    |
|--------------------------|----------------------------------------------------------------------------------------------------|
| [Num 1 - 9]              | Type a number to enter a<br>channel number or jump amount<br>(HHMM format)                                                                                                    |
| Р                        | Pause / Play                                                                                                    |
| С                        | Change inputs on TV Tuner card                                                                                                    |
| Esc                      | Quit                                                                                                    |
| I                        | Puts the On-screen Display up<br>again. During playback, 'l'<br>toggles between position and<br>show description info. If a jump<br>amount is entered, jump to that<br>position (e.g., '75l' or '115l' will<br>jump to one hour and 15 minutes<br>after the start). |
| Μ                        | Brings up the menu. While in<br>LiveTV the first item is the EPG,<br>while watching a recording, the<br>first item is Edit Recording                                                                                                    |
| S                        | Brings up Electronic Program                                                                                                    |

|             | Guide (EPG)                                                                                                    |
|-------------|----------------------------------------------------------------------------------------------------|
| Page Up     | Jump back the configured number of minutes (default is 10)                                                                                                    |
| Page Down   | Jump ahead the configured number of minutes (default is 10)                                                                                                    |
| End or Z    | Skip to next commercial break marker                                                                                                    |
| Home or Q   | Skip back to previous commercial break marker                                                                                                    |
| т           | Toggle close caption support                                                                                                    |
| F           | Rotate between the various<br>Picture Adjustments (Colour,<br>Hue, etc.) While Picture<br>Adjustment is on-screen, use<br>Left and Right arrows to adjust.<br>These settings adjust the look of<br>the video playback, and are<br>independent of the G-key<br>settings used at record-time. The<br>Xv picture controls must be<br>enabled in the Playback settings. |
| [ or F10    | Decrease volume                                                                                                    |
| ] or F11    | Increase volume                                                                                                    |
| or F9       | Toggle mute                                                                                                    |
| /           | Jump to the next "favorite"<br>channel                                                                                                    |
| ?           | Mark/unmark the current channel as a "favorite"                                                                                                    |
| U           | Increase the play speed                                                                                                    |
| J           | Decrease the play speed                                                                                                    |
| W           | Cycle through 4:3 aspect ratio,<br>16:9, 4:3 Zoom (like Pan and<br>Scan), 16:9 Zoom, and 16:9<br>Stretch (eliminates black<br>sidebars in TV signal)                                                                                                    |
| Left arrow  | (if a jump amount is entered)<br>jump back that amount                                                                                                    |
| Right arrow | (if a jump amount is entered)<br>jump ahead that amount                                                                                                    |

# Without the stickykeys option selected

| Left arrow | Rewind the configured number |
|------------|------------------------------|
|            | of seconds (default is 5)    |

| Right arrow | Fast forward the configured<br>number of seconds (default is<br>30) |
|-------------|---------------------------------------------------------------------|
| <           | Starts rewind mode as if stickykeys are selected                    |
| >           | Starts fast forward mode as if stickykeys are selected              |

### With Stickykeys option selected

| Right arrow | Starts fast forward mode |
|-------------|--------------------------|
| Left arrow  | Starts rewind mode       |

#### In fast forward or rewind mode

| Left arrow / Right<br>arrow | Increases the ff/rew speed                                           |
|-----------------------------|----------------------------------------------------------------------|
| 0                           | Plays at normal speed, but<br>leaves the time indicator on<br>screen |
| 1 or 2                      | Plays back more slowly than<br>normal ff/rew speed (1 is<br>slowest) |
| 3                           | Plays back at normal ff/rew speed                                    |
| 4                           | Plays back faster than normal<br>ff/rew speed (9 is fastest)         |
| Space                       | Exits fast forward or rewind mode                                    |

#### While video is paused

| Left arrow  | Rewind 1 frame   |
|-------------|------------------|
| <           | Rewind 1 second  |
| Right arrow | Advance 1 frame  |
| >           | Advance 1 second |

## Watching TV only

| G | Rotate between the various       |
|---|----------------------------------|
|   | Picture Adjustments (Colour,     |
|   | Hue, etc.) for recording. These  |
|   | values affect the look of the    |
|   | resulting .nuv file, and are     |
|   | independent of the playback      |
|   | picture settings. While Picture  |
|   | Adjustment is on-screen, use     |
|   | Left and Right arrows to adjust. |

| Н        | Channel history. Each repeat steps back through the previous channels.                                                                                                    |
|----------|----------------------------------------------------------------------------------------------------|
| 0        | Turns on 'Browse' mode,<br>allowing user to browse<br>channels and program info while<br>watching current show Full<br>Screen.                                                                                        |
| Alt + F7 | Bring up the signal meter                                                                                                    |
| F8       | Toggle the sleep timer 30m-<br>>1hr->1hr30m->2hr->Off                                                                                                    |
| Y        | Switch between multiple capture<br>cards. NOTE: you lose your<br>LiveTV buffer on your current<br>card. Useful for different-sourced<br>cards (such as Dish Network on<br>one, HDTV over-the-air on<br>another card.) |

# Watching a recording only

| Space or Enter | Set a bookmark                                                                                  |
|----------------|-------------------------------------------------------------------------------------------------|
| Х              | Queues the current recording for transcoding                                                    |
| 0              | Brings up menu to allow toggling<br>settings such as Commercial<br>Auto-Skip, Auto-Expire, etc. |
| E              | or M Enters/exits edit mode.                                                                    |

## In edit mode

| Left arrow / Right<br>arrow | Move forward and backward                                                                                                    |
|-----------------------------|----------------------------------------------------------------------------------------------------|
| Up arrow / Down<br>arrow    | Alter the amount of time you<br>jump forward and backward.<br>Increments are: nearest cutpoint,<br>nearest video keyframe, 1 frame,<br>0.5 seconds, 1 second, 20<br>seconds, 1 minute, 5 minutes,<br>and 10 minutes. |
| Page Up / Down              | Move forward and backward to the nearest cut point                                                                                                    |
| < or >                      | Move forward or backward by 10 times the normal jump amount                                                                                                    |
| Space or Enter              | Allows you to set or delete a cut point                                                                                                    |
| Z                           | Loads the commercial skip list (if                                                                                                    |

|        | one exists) into the cutlist        |
|--------|-------------------------------------|
| C or Q | Clear all cut points in the cutlist |

#### LiveTV Browse Mode

| Left arrow     | Browse program prior to current listed program                       |
|----------------|----------------------------------------------------------------------|
| Right arrow    | Browse program following<br>current listed program                   |
| Up arrow       | Browse program on channel<br>above current listed<br>channel/program |
| Down arrow     | Browse program on channel<br>below current listed<br>channel/program |
| 1              | Browse program on next favorite channel                              |
| [0 - 9]        | Enter a channel number to browse                                     |
| Space or Enter | Change channel to channel of<br>current listed program               |
| R              | Toggle recording of current program (cycles through types)           |
| Esc or O       | Exit Browse mode                                                     |

# Playback Recording Zoom Mode

| Left arrow     | Move video to Left                                          |
|----------------|-------------------------------------------------------------|
| Right arrow    | Move video to Right                                         |
| Up arrow       | Move video Up                                               |
| Down arrow     | Move video Down                                             |
| Page Up        | Zoom In                                                     |
| Page Down      | Zoom Out                                                    |
| Space or Enter | Exit Zoom mode leaving picture at current size and position |
| Esc            | Exit Zoom mode and return to original size                  |

#### If you have two or more tuner cards

| V | Toggle Picture-in-picture on or off                                         |
|---|-----------------------------------------------------------------------------|
| В | Toggles the window focus (lets<br>you change channels on the PiP<br>window) |
| Ν | Swaps the two channels by                                                   |

changing channels on both cards

# **Electronic Program Guide**

| Arrow keys or<br>W/A/S/D   | Move the highlighted program point around                                                                                                    |
|----------------------------|----------------------------------------------------------------------------------------------------|
| Page Up / Down             | Move the channel list up or down a page                                                                                                    |
| Home or End                | Move the highlight left or right by one day                                                                                                    |
| Ctrl + Left arrow or<br><  | Move the highlight left by one page                                                                                                    |
| Ctrl + Right arrow<br>or > | Move the highlight right by one page                                                                                                    |
| 9 or 3 or 7 or 1           | (like a numeric keypad) Perform<br>the same as Page Up, Page<br>Down, Home and End                                                                                                    |
| I                          | Bring up more information about<br>a show, and allow you to<br>schedule a recording. If you<br>select "Record this showing"<br>while watching Live TV you can<br>"Instant Record" a program. |
| Space or Enter             | Allow you resolve conflicts or<br>change overrides. If the program<br>is not already scheduled to<br>record, it will instead act like<br>pressing 'l'.                                       |
| Μ                          | When on a channel, will change to that channel                                                                                                    |
| Esc or C                   | Exits without changing the channel                                                                                                    |
| R                          | Change the current item from<br>Recording/Not-Recording.<br>Successive keypresses cycle<br>through the scheduled recording<br>type list.                                                     |
| X                          | Change the channel to the<br>currently selected channel<br>without leaving the EPG (Most<br>useful in the alternate EPG)                                                                     |
| ?                          | Mark/unmark the current channel as a "favorite"                                                                                                    |
| 1                          | Cycle the guide listing between all channels and channel groups                                                                                                    |

# Setting Program or Channel Recording Priorities

| Right arrow | Increases priority value  |
|-------------|---------------------------|
| Left arrow  | Decreases priority value  |
| 1           | Sorts by title            |
| 2           | Sorts by priority         |
| Home or End | Toggle sort priority      |
| I           | Edit recording options    |
| Esc         | Commits changes and exits |

# Viewing Scheduled Recordings/Resolving Conflicts

| 1              | Show all recordings               |
|----------------|-----------------------------------|
| 2              | Show only important recordings    |
| Home or End    | Toggle show showing all/important |
| I              | Edit recording options            |
| Space or Enter | Resolve conflict or override      |

#### **Viewing Search Listings**

| Home | Change to the previous view if applicable                                                                                                 |
|------|----------------------------------------------------------------------------------------------------|
| End  | Change to the next view if applicable                                                                                                    |
| Μ    | Select another view if applicable.<br>In the title and description search<br>popup, press M again to edit or<br>delete the selected view. |

#### **Recording Profiles Setup Screen**

| D | On a custom profile group<br>displays a popup to delete the<br>group      |
|---|---------------------------------------------------------------------------|
| Μ | On a custom profile group<br>displays a menu popup to delete<br>the group |

#### **Recording Groups**

In the Watch Recordings screen, Recording Groups allow you to separate programs into user-defined categories, such as "Kids", "Alice", "Bob", etc. This can be used to reduce clutter, or to segregate content if you use the PIN function.

| М                                      | Change the view or to set a group password            |
|----------------------------------------|-------------------------------------------------------|
| I                                      | Move a program from one<br>Recording Group to another |
| Source: mythtv.org                     |                                                       |
| Last modification: 03.08.2022 13:08:29 |                                                       |
| More information:<br>shortcuts         | defkey.com/az/mythtv-32-                              |

Customize this PDF...